## **PANDUAN** ENDORSEMENT / UPDATE DATA POLIS DAN PEMBATALAN POLIS

melalui Mobile Application Asuransi Sinar Mas Online

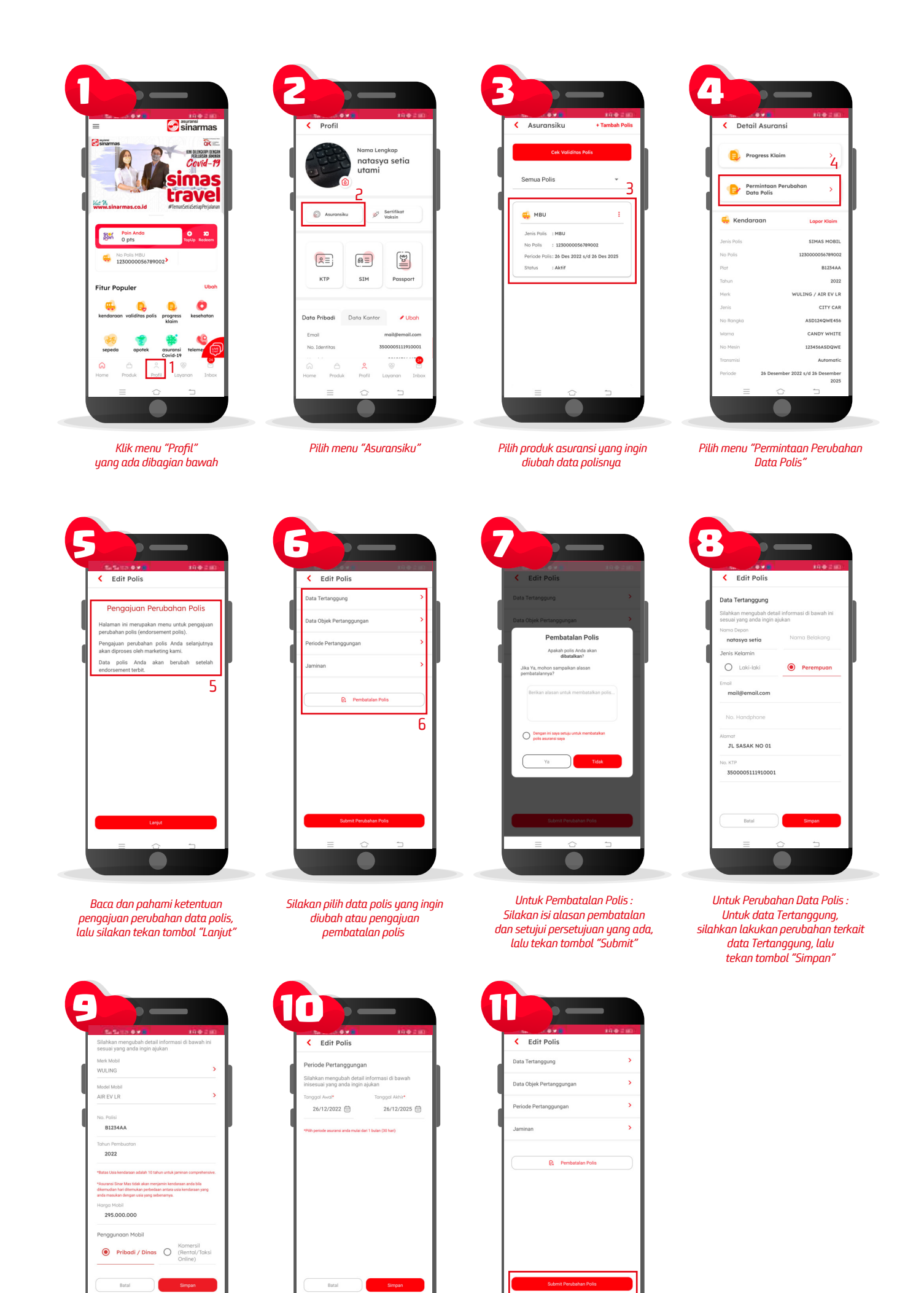

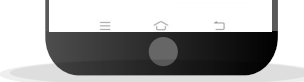

Untuk Perubahan Data Polis : Untuk data Obyek Pertanggungan, silahkan lakukan perubahan terkait data Obyek Pertanggungan, lalu tekan tombol "Simpan"

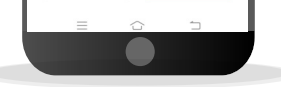

Untuk Perubahan Data Polis : Untuk Periode Pertanggungan, silahkan lakukan perubahan terkait data periode pertanggungan polis, lalu tekan tombol "Simpan"

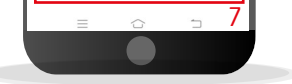

Untuk Perubahan Data Polis : Jika semua data polis sudah diubah, silakan kembali ke halaman awal dan tekan tombol "Submit Perubahan Polis" untuk pengajuan perubahan data polis Anda

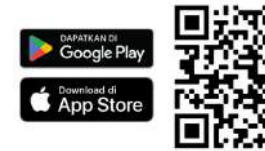

## Download Aplikasi Asuransi Sinar Mas Online dan Manfaatkan Kemudahannya. **JANGAN CEMAS ADA SIMAS**

PT Asuransi Sinar Mas Plaza Simas, Jl. KH. Fachrudin No.18, Jakarta 10250 24 Hour Customer Care (021) 235 67 888 / 5050 7888 info@sinarmas.co.id | www.sinarmas.co.id | WhatsApp 021 8060 0691 PT Asuransi Sinar Mas Berizin dan Diawasi oleh Otoritas Jasa keuangan

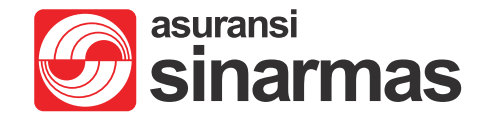